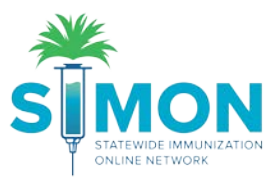

## Add History from Paper Record

Patients that come in with a paper record should be updated in the system to keep all vaccination history current in the IIS. This is the process to manually add historical vaccinations.

1. From the "Patients" module, select search and search for the patient whose history you'd like to update.

| <u>**</u>    | Patient Sear      | ch 🚯               |                  | T -          |
|--------------|-------------------|--------------------|------------------|--------------|
|              | Search Criteria   | Identifier Type    | Identifier Value |              |
| Home         |                   |                    |                  |              |
| Patients E   | Last Name         | First Name<br>MARK | Middle Name      |              |
| Search       |                   |                    |                  |              |
| Demographics | Previous Criteria |                    |                  | Clear Search |
| Local IDs    |                   |                    |                  |              |

- 2. If you need to add a patient, you can follow the step by step guide for adding a new patient.
- 3. Then you can go directly to immunizations from the drop down to the right of the patient name or you can double click the patient name and select immunizations module from the menu on the left of the page.

| Search F                                                 | Results - 1 r                   | ecord(s)                                                                                                |                                                   | Ор                                                                                                    | tion 1           |                   |
|----------------------------------------------------------|---------------------------------|----------------------------------------------------------------------------------------------------|---------------------------------------------------|----------------------------------------------------------------------------------------------------|------------------|-------------------|
| ID                                                       | Name                            | Gender                                                                                                  | DOB                                               |                                                                                                    | Action           |                   |
| 1055013                                                  | TWAIN, MARI<br>312 S BULL S     | K M<br>ST                                                                                               | 08/09/2010                                        | 0                                                                                                    | Demographics     | •                 |
|                                                          | DENVER, CC                      | 29205                                                                                                   |                                                   | Demogra<br>Immuniza                                                                                                    | aphics<br>ations |                   |
| You may                                                  | y add a new pat                 | ient by clicking the 'New Patien                                                                        | t' button.                                        | Contacts                                                                                                    | 1                |                   |
| 5 M 3                                                    |                                 | TWAIN, MARK ID: 108                                                                                     | 55013 DOB: 08/                                    | 09/2010 A                                                                                                    | GE: 9Y 1M 25D G  | ENDER: M          |
|                                                          |                                 | Patient Demogra                                                                                         | 55013 DOB: 08/                                    | 09/2010 A                                                                                                    | GE: 9Y 1M 25D G  | ENDER: M          |
|                                                          | ON<br>E MANUNIZATION<br>E TWORK | TWAIN, MARK ID: 108 Patient Demogra                                                                     | aphics @                                          | a)<br>a)<br>a)<br>a)<br>b)<br>b)<br>b)<br>b)<br>a)<br>a)<br>a)<br>a)<br>a)<br>a)<br>a)<br>a)<br>a)<br>a)<br>a)<br>a)<br>a)                                                                                                    | GE: 9Y 1M 25D G  | ENDER: M          |
| STATEMEN<br>STATEMEN<br>STATEMEN<br>STATEMEN<br>STATEMEN |                                 | TWAIN, MARK ID: 108 Patient Demogra                                                                     | 55013 DOB: 08/                                    | a)<br>a)<br>a)<br>b)<br>b)<br>b)<br>b)<br>b)<br>b)<br>b)<br>b)<br>b)<br>b)<br>b)<br>b)<br>b)                                                                                                    | GE: 9Y 1M 25D G  | ENDER: M          |
| orme<br>atients                                          |                                 | TWAIN, MARK ID: 108 Patient Demogra Edit Patient Info   Primary Contact Patient Information             | 55013 DOB: 08/<br>aphics @                        | 09/2010 A<br>Dptic                                                                                                    | GE: 9Y 1M 25D G  | ENDER: M<br>Cance |
| ome<br>atients<br>nunizations<br>ducation                |                                 | TWAIN, MARK ID: 108 Patient Demogra Edit Patient Info   Primary Contact Patient Information Last Name * | 55013 DOB: 08/<br>aphics ()<br>Alias   Health Ins | a)2010 A a b)2010 A b)2010 b)2010 b) | GE: 9Y 1M 25D G  | ENDER: M<br>Cance |

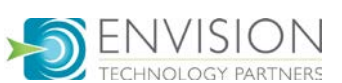

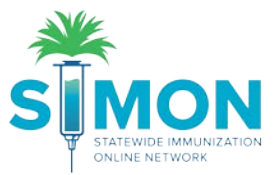

4. On the Immunizations home page, you'll click the arrow near the "Select Action" button and select "Add History".

| TWAIN, MARK ID: 1055013 DOB: 08/09/2010 A                | GE: 9Y 1M 25D GENDER: M                                                  |
|----------------------------------------------------------|--------------------------------------------------------------------------|
| Immunizations Home ()<br>Learn More                      | Image: Constraint of the select Action       Quick Add       Add History |
| DOB Age History of Varicella?<br>08/09/2010 9Y 1M 25D NO | Date of Varicella                                                        |

5. This page allows for a customization of appearance. You can edit that by clicking your username at the top right of the page and selecting "User Defaults".

| Support | 🜲 📶 🗸 🔺 🔺 KAYCEE 🗸 |
|---------|--------------------|
|         | Log Out            |
|         | Admin Pages        |
|         | Change Password    |
|         | Password Questions |
| _       | User Defaults      |
|         | Application Help   |
|         |                    |

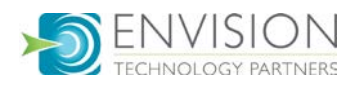

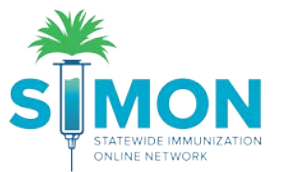

6. There is a drop-down menu for "Type of Boxes" and you can choose between Checkboxes and Date Boxes depending on which view is easiest for you to manually enter shots. Make sure to click "Update" after selecting your type of boxes.

| User Defaul                                                  | ts 🕦                                 |                           | T - Update |
|--------------------------------------------------------------|--------------------------------------|---------------------------|------------|
| Edit                                                         |                                      |                           | <b>T</b>   |
| Immunization Screen                                          |                                      |                           | -          |
| <ul> <li>Auto-Populate R</li> <li>Display Today's</li> </ul> | ecommended Vaccin<br>Recommendations | es on Add Vaccines Screen |            |
| Immunization History                                         | Screen Preferences                   |                           |            |
| Add History Mode                                             | SINGLE-CLINIC V                      |                           |            |
| Type of boxes                                                | CHECKBOXES V                         | <b>—</b>                  |            |
| Number of boxes                                              | DATE BOXES<br>CHECKBOXES             |                           |            |

7. Navigate back to the immunizations home page by selecting the Immunizations module on the left-hand side of the page and select the "Add History" action to return to history page.

|                   | Immunizations                     | Immunization History Screen Preferences               |
|-------------------|-----------------------------------|-------------------------------------------------------|
|                   | Education                         | Add History Mode SINGLE-CLINIC                        |
|                   | Inventory                         | Number of boxes 6                                     |
| -                 | TWAIN, MARK ID: 1055013           | DOB: 08/09/2010 AGE: 9Y 1M 25D GENDER: M              |
| <b>In</b><br>Lear | nmunizations Hor                  | ne i D Links - Select Action - Quick Add              |
| V                 | /iew                              | Add History                                           |
|                   | DOB Age<br>08/09/2010 🔄 9Y 1M 25D | History of Varicella? Date of Varicella NO MM/DD/YYYY |

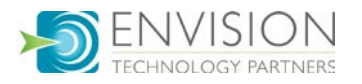

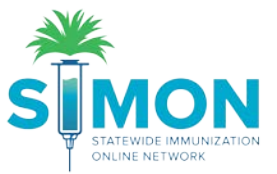

8. Complete the history of varicella and the vaccination clinic. The system will automatically populate "Patient Record" for the "Past Vaccination Clinic" field. If the record is coming from a clinic outside of the jurisdiction or is not participating in SIMON, you'll leave it as "Patient Record". If the clinic is using SIMON, then you can select them from the drop down for this field.

| Immuniz        | ations 🚯       | Cancel Create     |
|----------------|----------------|-------------------|
| Add as Hist    | orical         | _                 |
| Show:          | ALL VACCINES V |                   |
| History of Var | icella?*       | Date of Varicella |
| NO HISTORY     | ,              |                   |
| Past Vaccinat  | ion Clinic *   |                   |
| PATIENT RE     | CORD           | ▼ ←               |

9. Complete the types of vaccines and the dates they were administered and click "Create".

| TWAIN, MAR            | K ID: 1055013 | DOB: 08/0 | 9/2010 AGE | 9Y 2M 26D | GENDER: M |         | N         |   |
|-----------------------|---------------|-----------|------------|-----------|-----------|---------|-----------|---|
| Immunizatio           | ons 🚯         |           |            |           | Ca        | incel   | Create    |   |
| Add as Historica      | I             |           |            |           |           |         | ۰.        |   |
| Show:                 | ALL VACCINES  | •         |            |           |           |         |           |   |
| History of Varicella? | *             |           |            |           |           | Date of | Varicella |   |
| NO HISTORY            |               |           |            |           | •         | MM/DE   |           | - |
| Past Vaccination Clin | nic *         |           |            |           |           |         |           |   |
| PATIENT RECORD        |               |           |            | •         |           |         |           |   |
| DTaP-Hib (TriHIBit)   | MM/DD/        | YYYY 🖬    |            |           |           | MM/DD   | mm 🖬      | I |
| DTaP-Hib-IPV          | MM/DD/        | mm 🖬      | MM/DD/YYYY |           | DAMMY 🖪   | MM/DD   | mm 🖻      |   |
| DTaP-Hib-IPV (Pentac  | 10/12/20      | 10 🖪      | 12/14/2010 | 02/24     | /2011 🔳   | MM/DD   | mm 🖻      |   |

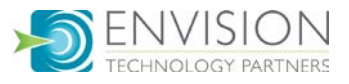

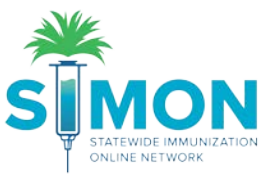

10. The history will now show on the immunizations home page. More history can be added at any time.

| munizations                                                                                                    | Home 💿                                                                                                    | T - D Links -                                                                                                    | Select Action •            |
|----------------------------------------------------------------------------------------------------|----------------------------------------------------------------------------------------------------|----------------------------------------------------------------------------------------------------|----------------------------|
| lew                                                                                                    |                                                                                                    |                                                                                                    |                            |
| DOB Age<br>betrarizatio III III III III                                                                                                    | History of Vericela<br>M 25D NO                                                                                                    | a? Date of Vericella                                                                                                    |                            |
| III Recommended Immuniz                                                                                                    | ations for today, 10/4/2019 ()                                                                                                    | 9Y 1M 250)                                                                                                    |                            |
| MMR                                                                                                    |                                                                                                    |                                                                                                    |                            |
| Hep B, ped/adol                                                                                                    |                                                                                                    |                                                                                                    |                            |
| Polio-IPV                                                                                                    |                                                                                                    |                                                                                                    |                            |
| Varicella                                                                                                    |                                                                                                    |                                                                                                    |                            |
| Hep A, ped/adol, 2D                                                                                                    |                                                                                                    |                                                                                                    |                            |
| Influenza, Seasonal                                                                                                    |                                                                                                    |                                                                                                    |                            |
| The Advantage                                                                                                    |                                                                                                    |                                                                                                    |                            |
| Tdap, Advanted<br>Please do not rely solely on I<br>ACIP recommended immunit<br>http://www.cotc.gov/vecdnee                                                                                                    | the Recommender to forecast<br>zalion schedules and the CDC<br>/pubs/pinkbook/index.html#ch                                                     | immunizations. Utilize clinical jud<br>2 Pink Book @<br>apters                                                            | gment and consult both the |
| T dap, Adsorbed<br>Please do not rely solely on I<br>ACIP recommended immuni<br>http://www.cdc.gov/vectnee<br>Veccme                                                                                                    | the Recommender to forecast<br>tration achedules and the CDC<br>/pubs/pinkbook/index.html#ch                                                    | Immunizations. Utilize clinical jud<br>2 Pink Book @<br>aptens<br>Clinec                                                  | gment and consult both the |
| T dap, Adsorbed<br>Pleases do not rely solely on 1<br>ACIP recommended immunit<br>http://www.cdc.gov/vecdress<br>Veccme<br>Distri / 10 / Edep                                                                              | the Recommender to forecast<br>calion schedules and the CDC<br>(pubs/pinkbook/index.html#ch                                                     | immunizations. Utitze clinical jud<br>2 Pink Book @<br>aptera<br>• Clinec                                                 | gment and consult both the |
| Toky, Adkarbed<br>Please do not rely sofely on 1<br>ACIP recommended immunic<br>http://www.odc.gov/vacchese<br>Vaccine<br>D1ai*/ 107 1dap<br>D1ai* (Daplaced)                                                              | Ihe Recommender to forecast<br>tration schedules and the CDC<br>public public for the CDC<br>Dove Date Ap<br>1 05/02/2011 07                    | Limmunizations. Utilize clinical jud<br>2 l'Init Book @<br>aplens<br>• Clinec<br>• 6M 21D 55465                           | gmeni and consult both the |
| T tap, Atkorbed<br>Please do not rely solely on 1<br>ACIP recommended intransi<br>http://www.odc.gov/vaccinese<br>Veccine<br>D fait? / 10 / 1 dap<br>D fait? (D / 1 dap<br>D fait? (D / 1 dap                              | Ihe Recommender to forecast<br>calon achedules and the CDC<br>(public)initiació(index.htm/iich<br>Dove Diete Ag<br>1 03/02/2011 07              | Immunitations. Utilize clinical jud<br>Cl'Init Book (g<br>upters)<br>Clinic<br>Clinic<br>Clinic                           | gment and consult both the |
| Tdap, Advorbed<br>Please do not rely solely on 1<br>ACIP recommended instruction<br>http://www.cdc.gov/vaccines<br>User/ 10 / Tdap<br>DTel* (Dapteor)<br>statk<br>Mitt<br>Mitt                                             | the Necommender to forecast<br>colon activatives and the CDC<br>(public)initiacial index.html/dot<br>Dow Dete Ag<br>1 05/02/2011 0Y             | Immunizations. Utilize clinical jud<br>Climit Book (g<br>upters<br>Climic<br>Climic<br>'6M 21D 55465<br>(6M 21D 55465     | gment and consult both the |
| Takp, Adkarbed<br>Please do not rely solely on 1<br>ACIP recommended immunic<br>http://www.odc.gov/vacchese<br>Vaccine<br>Dial? // 10 // 1dkp<br>Dial? (Daplacel)<br>MIN<br>MIN<br>Influence<br>File MDCK Quad IN-Free Inj | the Recommender to forecast<br>colors schedules and the CDO<br>ipubuightbook/index.htm#ch<br>Dove Dete Ag<br>1 03/02/2011 0Y<br>1 03/02/2011 0Y | Emmunitatione. Utilize clinical jud<br>C Pink Book @<br>applens<br>Clines<br>CM 21D 55465<br>CM 21D 55465<br>CM 21D 55465 | gment and consult both the |

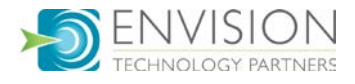